## Participant - Access Zoom Interpretation Instructions (Mobile Device)

<u>Instructions:</u> The purpose of this document is to instruct participants on how to access the interpretation feature in Zoom via a mobile device using the Zoom app. *This feature may only be accessed while using computer audio.* 

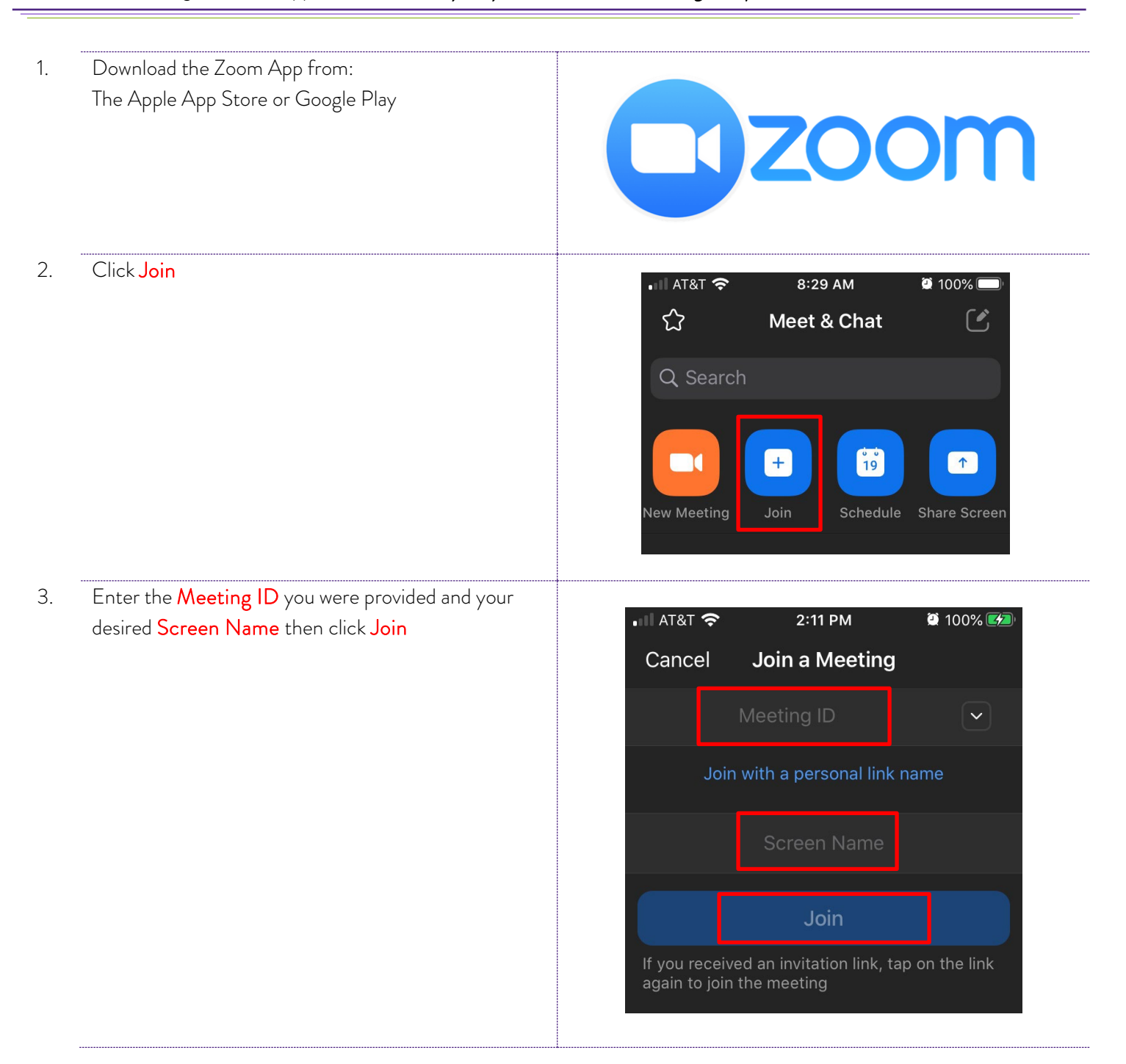

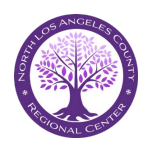

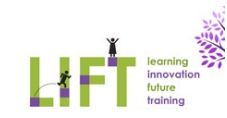

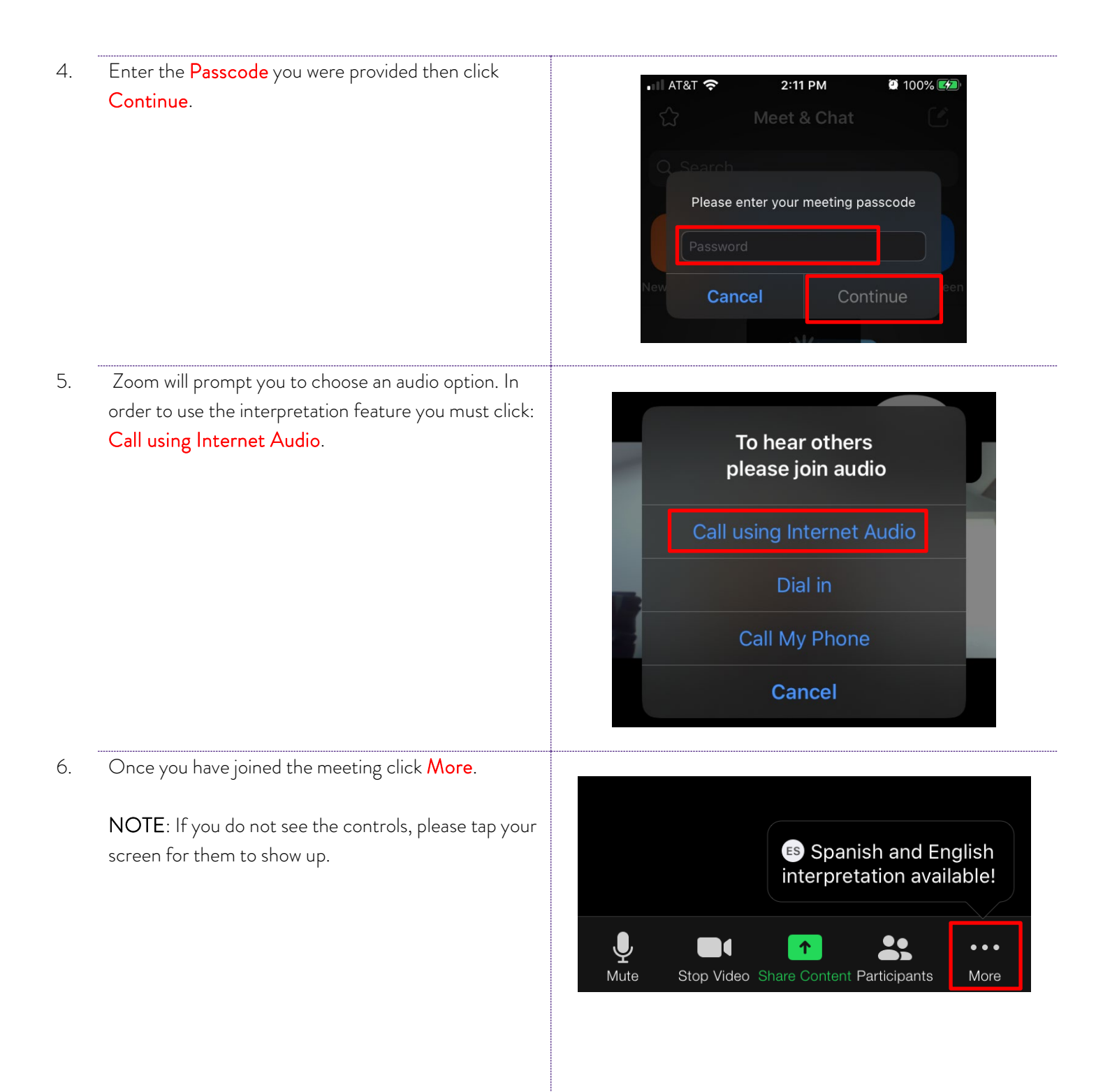

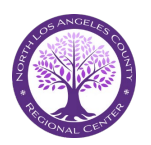

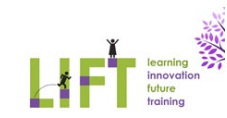

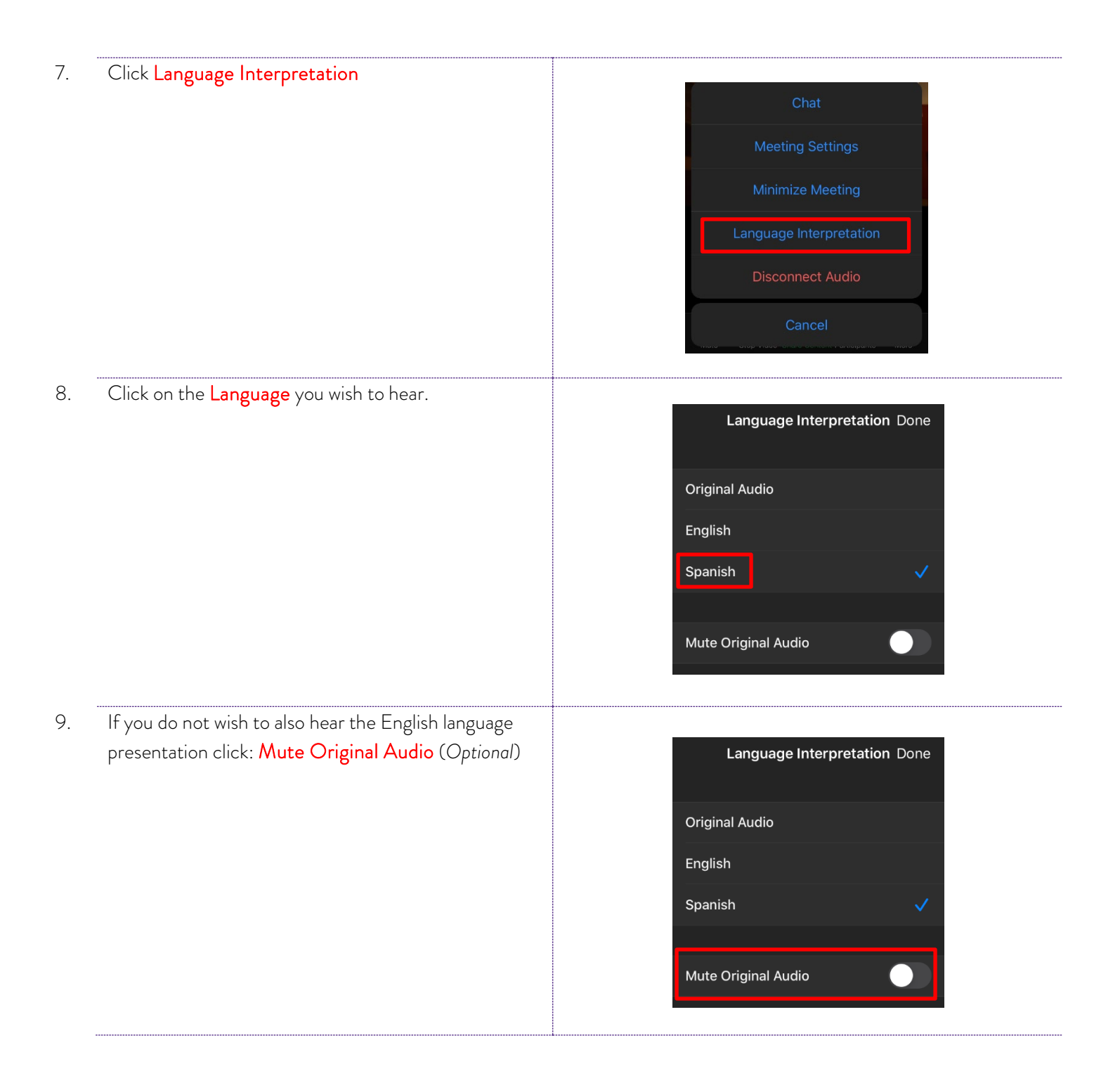

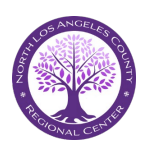

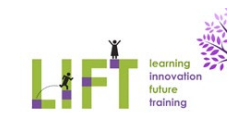